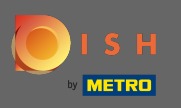

🕙 🛛 Першим кроком є відкриття dish.co і натисніть увійти .

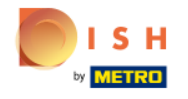

Unsere Lösungen 🔻 weitere Produkte 🔻 Preise Wissenswertes 🔻

wertes 🔻 🛛 🕀 Deutsch

Sign up

Login

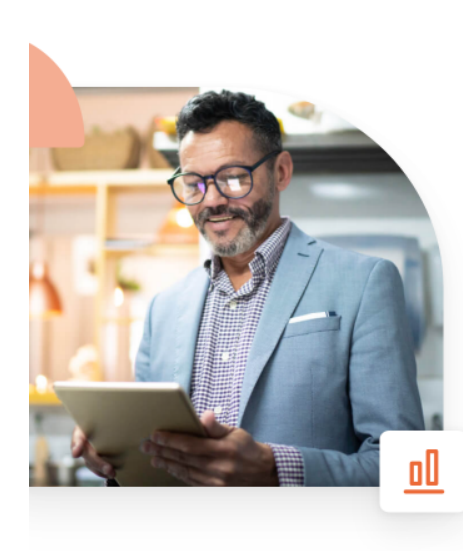

## Mehr Reservierungen und gewinnbringende Bestellungen – deine Online-Tools für Erfolg

Steigere die Sichtbarkeit deiner Website. Stelle sicher, dass kein Tisch frei bleibt. Liefere Bestellung aus ohne dafür Kommission zu zahlen. Erziele höhere Margen dank den richtigen digitalen Lösungen von DISH.

Jetzt loslegen

Schau dir das Video an 🜔

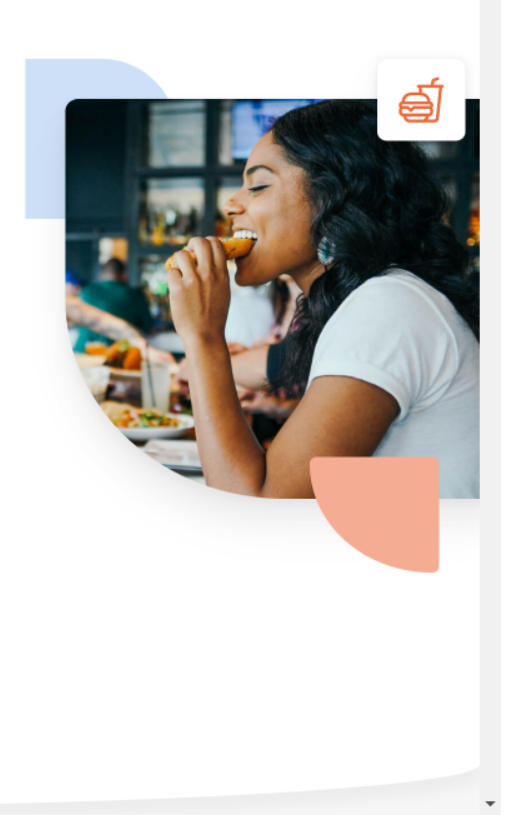

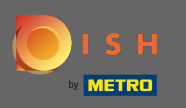

Ви будете перенаправлені до розділу входу. Щоб скинути пароль, натисніть « Забули пароль». Примітка. Якщо ви знаєте свій пароль і хочете лише його змінити, дотримуйтесь інструкції зі зміни пароля.

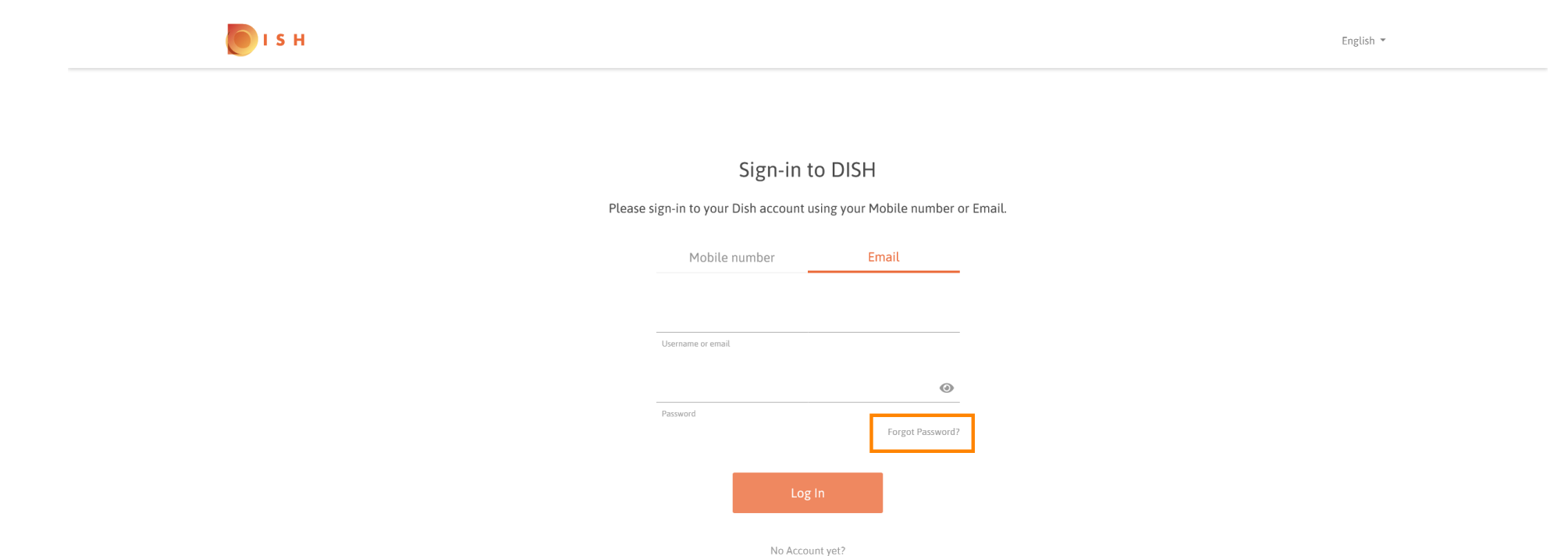

Sign up

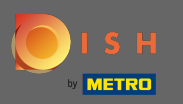

Т

Тепер введіть свою електронну адресу або номер мобільного телефону, підключеного до вашого облікового запису.

| I S H |                                                                                                    | English 👻 |
|-------|----------------------------------------------------------------------------------------------------|-----------|
|       |                                                                                                    |           |
|       | Reset Password                                                                                              |           |
|       | Need help with your password?<br>Provide us with your Mobile number or Email so we can reset your password. |           |
|       | Mobile number Email                                                                                         |           |
|       | Username or email                                                                                           |           |
|       | Reset Password                                                                                              |           |
|       | Back                                                                                                    |           |
|       |                                                                                                    |           |

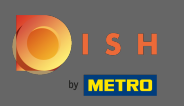

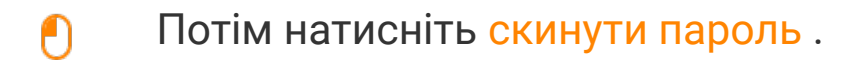

| <b>Б</b> І S Н |                                                                                                    | English 🔻 |
|----------------|----------------------------------------------------------------------------------------------------|-----------|
|                |                                                                                                    |           |
| Provide us     | Reset Password<br>Need help with your password?<br>s with your Mobile number or Email so we can reset your password. |           |
|                | Mobile number Email                                                                                                  |           |
|                | nov/790362 see Review                                                                                                |           |
|                | Username or email                                                                                                    |           |
|                | Reset Password<br>Back                                                                                               |           |

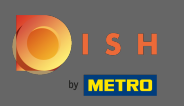

() Залежно від вибраного методу ви отримаєте код або електронний лист для підтвердження.

| ы в н                                                                  |                                                                | English 👻 |  |  |
|------------------------------------------------------------------------|----------------------------------------------------------------|-----------|--|--|
|                                                                        |                                                                |           |  |  |
|                                                                        | You should receive an email shortly with further instructions. |           |  |  |
|                                                                        | Sign-in to DISH                                                |           |  |  |
| Please sign-in to your Dish account using your Mobile number or Email. |                                                                |           |  |  |
|                                                                        | Mobile number Email                                            |           |  |  |
|                                                                        | nex 7 status and second                                        |           |  |  |
|                                                                        | Username or email                                              |           |  |  |
|                                                                        | •                                                              |           |  |  |
|                                                                        | Password<br>Forgot Password?                                   |           |  |  |
|                                                                        | Log In                                                         |           |  |  |
|                                                                        | No Account yet?<br>Sign up                                     |           |  |  |

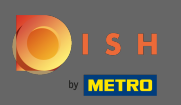

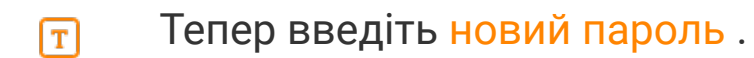

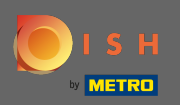

Щоб підтвердити новий пароль, введіть його ще раз.

|                                                                                                   | English 🔻 |
|---------------------------------------------------------------------------------------------------|-----------|
|                                                                                                   |           |
| New Password                                                                                      |           |
| Now you can enter a new password to use with your account.<br>Password must be 8 characters long. |           |
| New Password                                                                                      |           |
| Confirm password                                                                                  |           |
| Submit                                                                                            |           |

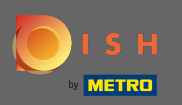

• Натиснувши « Надіслати», ваш новий пароль буде оновлено.

| і з н |                                                               |                                            | English 🔻 |
|-------|---------------------------------------------------------------|--------------------------------------------|-----------|
|       |                                                               |                                            |           |
|       | New Passw                                                     | vord                                       |           |
|       | Now you can enter a new password t<br>Password must be 8 char | to use with your account.<br>racters long. |           |
|       | •••••                                                         | ۲                                          |           |
|       | New Password                                                  | ۲                                          |           |
|       | Confirm password                                              |                                            |           |
|       | Submit                                                        |                                            |           |

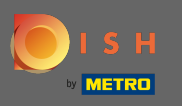

Це воно. Ви будете перенаправлені на dish.co.

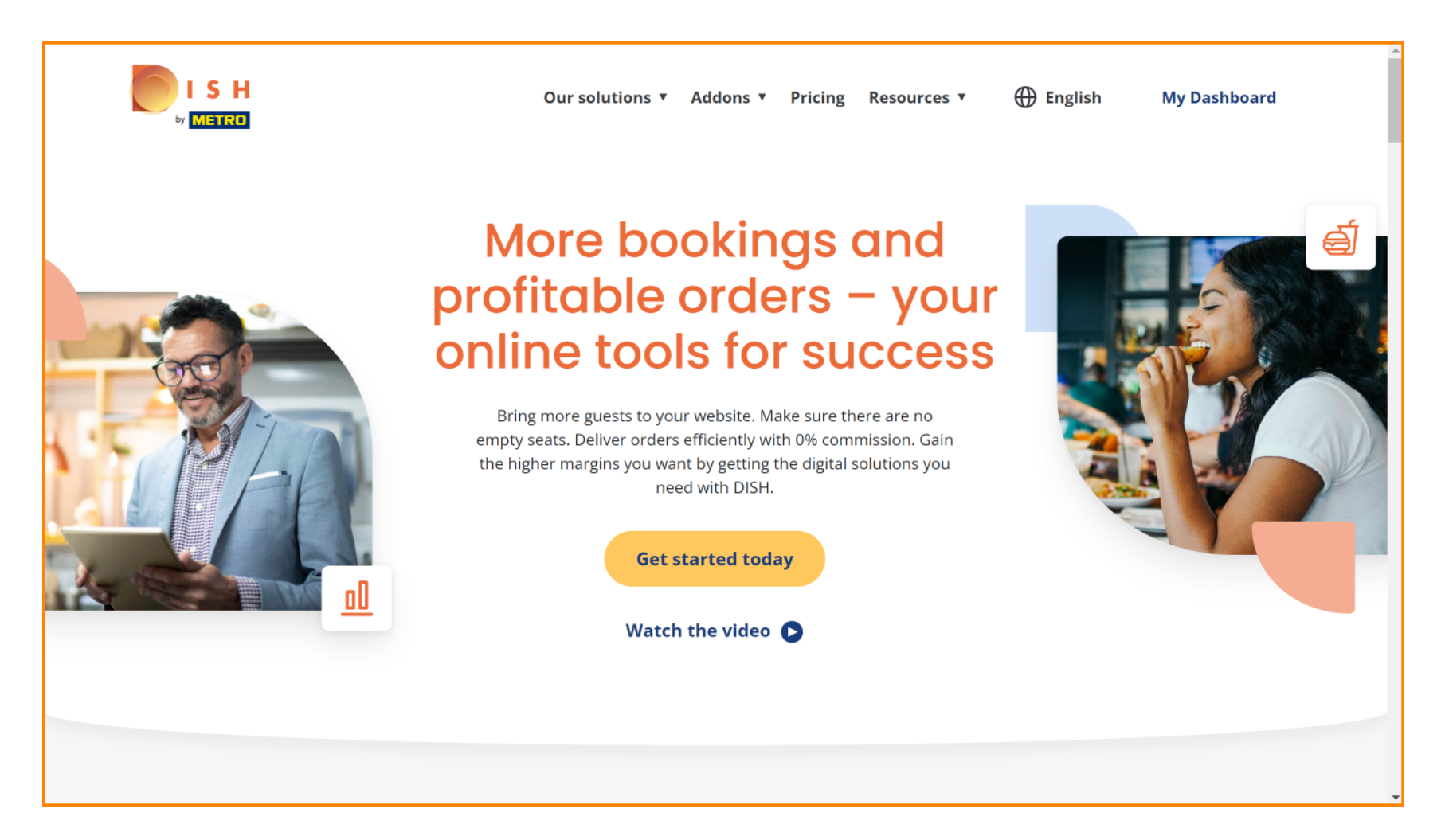